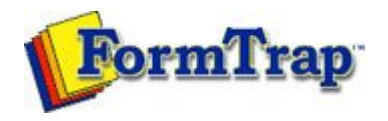

## Design Concepts

- Designing a Static Form
- Designing a Dynamic Form

## Objects

- Creating Objects
- Deleting Objects
- Arranging Objects
  - Duplicating Objects
  - Grouping Objects
  - Changing Objects Order
  - Multiple Object Sizing
  - Multiple Object Properties
  - Using the Nudge Tool
  - Using the Alignment Tools
  - Examples

## Page Elements

- Creating Page Elements
- Deleting Page Elements
- Arranging Page Elements

## Preview the Forms

Preview the Forms

Getting Started | Design Environment | Design Modes | Design Concepts Special Features | Projects | Repaginator | FTSplitDef

|                                                                  | Arranging Objects                                                                                                    | 搅 PDF version |
|------------------------------------------------------------------|----------------------------------------------------------------------------------------------------|---------------|
|                                                                  | Changing Object Order                                                                                                    |               |
|                                                                  |                                                                                                    |               |
|                                                                  | When you create a new object, Print-on-Demand places it on top (in front)                                                        | of objects    |
|                                                                  | page by putting them in front of, or behind other objects over a There are four options available when modifying object's order: | p on the same |
|                                                                  | <ul> <li>Bring to front <sup>1</sup> - object brought to the top most layer</li> </ul>                                           |               |
|                                                                  |                                                                                                    |               |
|                                                                  |                                                                                                    |               |
| <ul> <li>Front one - object brought forward one layer</li> </ul> |                                                                                                    |               |
|                                                                  |                                                                                                    |               |
|                                                                  |                                                                                                    |               |
|                                                                  | <ul> <li>Back one - object sent back one layer</li> </ul>                                                                        |               |

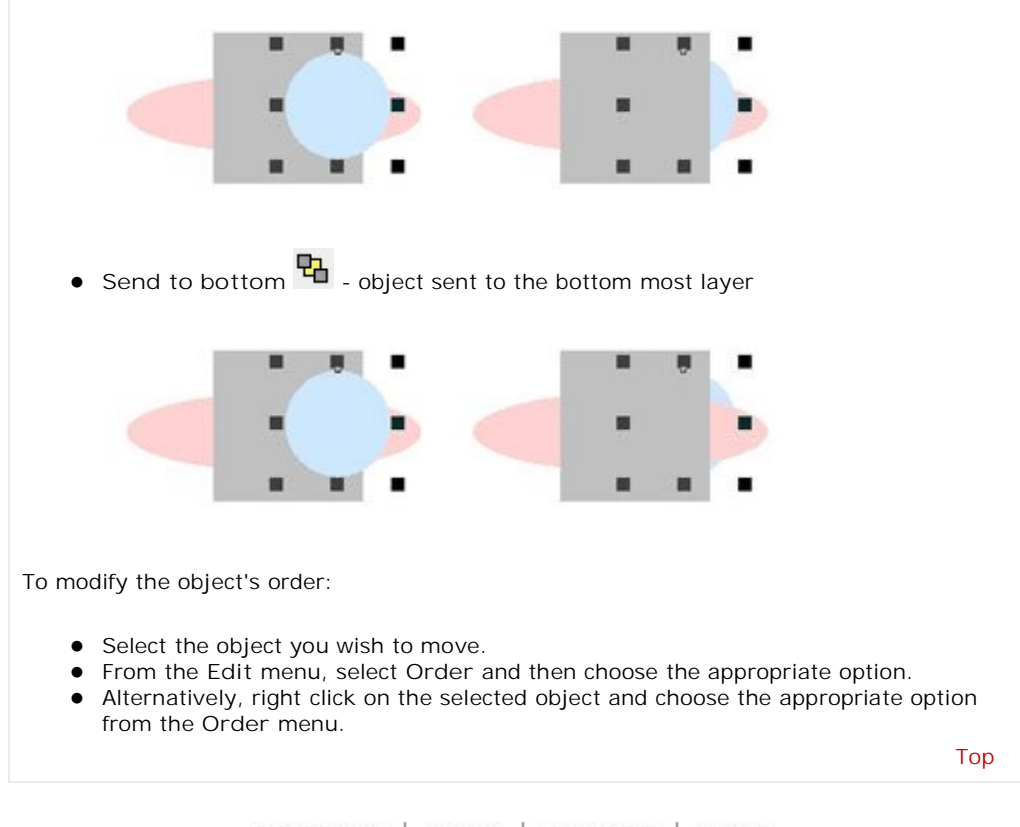

Disclaimer | Home | About Us | News Solutions | Customer Area | Free Trial | Success Stories | Contact Us

Copyright © 1995 - 2009 TCG Information Systems Pty. Ltd. All rights reserved.